## SIMPLE GUIDE TO BEACON APPLICATION ON THE E-BEACON PORTAL

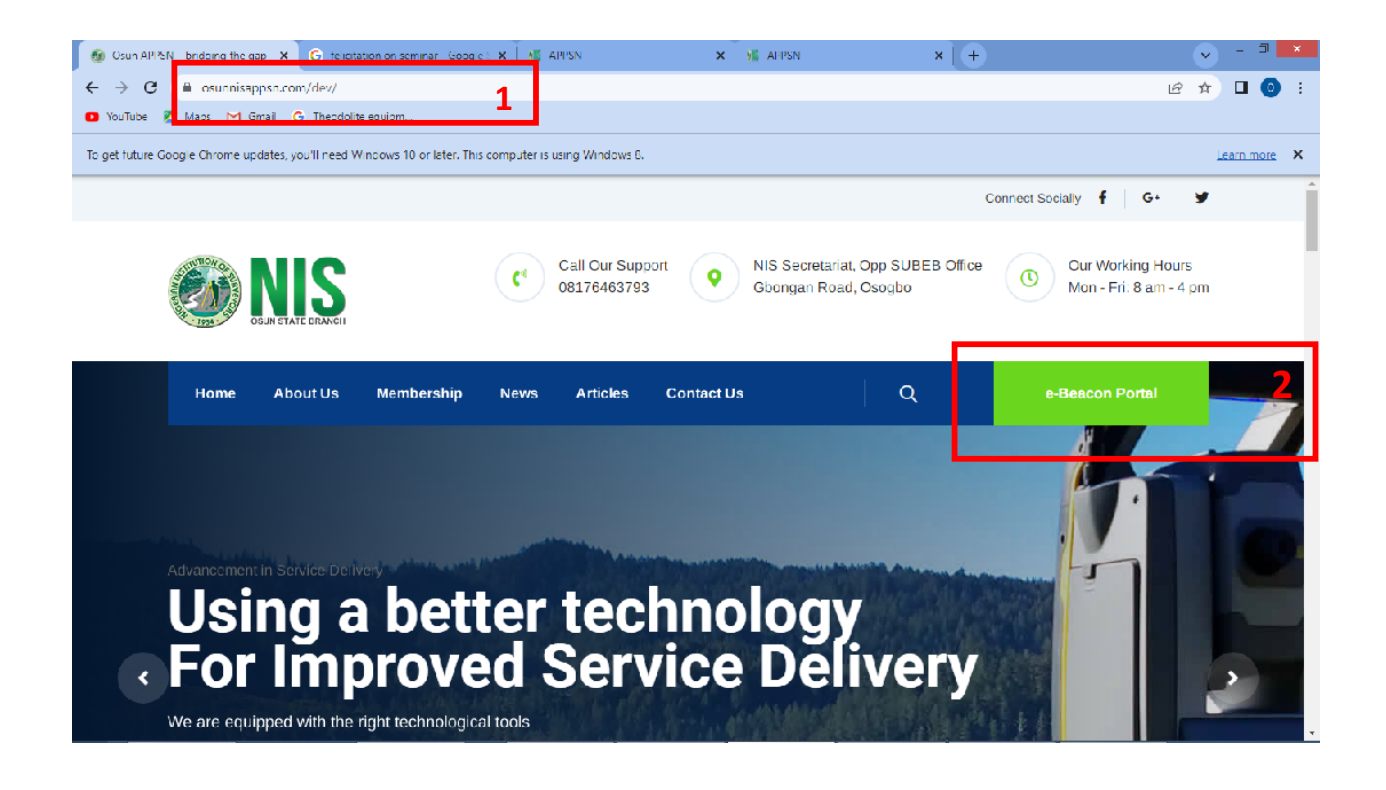

- 1. **Open a web-browser** e.g. Chrome or Mozilla Firefox Input https://www.osunnisappsn.com and click enter
- 2. Click on e-Beacon Portal to get access to the Beacon Application Page

| Member Login                            |   |
|-----------------------------------------|---|
| Sign in to your membership<br>dashboard |   |
| Email                                   |   |
| Password                                |   |
| C Remember Me Sign In                   |   |
| Register as a member                    | 3 |
|                                         |   |

3. Click on **Register as member** to create an account.

|                                                           |                |                           |          | \$ 10 (                               | or later. This computer is using Windows ( | 8.        |                          |    |
|-----------------------------------------------------------|----------------|---------------------------|----------|---------------------------------------|--------------------------------------------|-----------|--------------------------|----|
| n "<br>5 10 or falter. This comparier is using Windows 8. |                |                           |          | i i i i i i i i i i i i i i i i i i i |                                            |           |                          |    |
|                                                           | <b>E</b>       | NIS                       |          | _                                     | Member                                     | ship      | Registration             |    |
| Mem                                                       | pership        | Registration              |          |                                       |                                            |           |                          |    |
|                                                           |                |                           |          |                                       | Regis                                      | ter a nev | / membership             |    |
|                                                           | Register a new | / membership              | . 1      |                                       | VINCENT ADEBAYO                            | *         | ABDULRAHEEM              | -4 |
| First name                                                |                | Last name<br>Phone Number | <u>م</u> |                                       | va_abdulraheem@gmail.com                   |           | 09018581254              | J  |
| Select gender                                             | -<br>          | Address                   |          | -/                                    | Male                                       | ¥         | 24, Gbongan Road, Osogbo | Ŵ  |
| Select your state                                         | Ť              | Select LGA                | Ť,       |                                       | Osun                                       | *         | Ife South                | *  |
| Password                                                  |                | Confirm password          | <b>A</b> |                                       |                                            |           |                          |    |
| Surcon Number                                             |                | Upload your Photo         |          |                                       | 0005                                       |           | Halas dama Dhaba         |    |
| I agree to the terms I already have a membershi           | p              | Regi                      | ister    |                                       | I agree to the terms                       |           | Register                 |    |
|                                                           |                |                           |          |                                       | I already have a membership                |           |                          |    |

4. Input First Name, Last Name (Surname), e-mail address, phone number, gender, address, state, LGA, SURCON Number, Passport Photo and Password

Make sure to supply the correct information as this will be used to verify your identity. Keep the e-mail address and password safe for future reference and to avoid security bridges on your account

5. Click on **Register** 

Wait until the NIS Secretariat verifies your identity and approves your access to the e-beacon portal. You will get an e-mail notification and can proceed to log-in

| Mcmber Login                            |            |
|-----------------------------------------|------------|
| Sign in to your membership<br>dashboard |            |
| va abdulhakeem@gmail.com                |            |
|                                         | <b>' 6</b> |
|                                         | <b>6</b>   |
| Remember Me     Sign In                 | - 6<br>    |
| Cabedaniacente ginditeoria              | <b>6</b>   |

Supply the e-mail address and Password and click log-in.
 If identity has been confirmed, and username and password is correct, the e-beacon Dashboard will launch.

| 🕷 APPSN 🛛 🗙 🧿                               | G felicitation on seminar Google 5 X   | 🕷 APPSN 🛛 🗙                   | 1 APPSN                 | × [ +          |              |  |  |
|---------------------------------------------|----------------------------------------|-------------------------------|-------------------------|----------------|--------------|--|--|
| ← → C 🚔 osunnisappsn.com/a                  | account/beacon/apply                   |                               |                         |                | 🖻 🖈 🗖 💿 :    |  |  |
| 🖸 YouTube 🛃 Maps M Gmail G T                | Theodolite equipm                      |                               |                         |                |              |  |  |
| To get future Google Chrome updates, you'll | Il need Windows 10 or later. This comp | uter is using Windows 8.      |                         |                | Learn more X |  |  |
| APPSN                                       | =                                      | Apply For Beacor              | 1                       |                | 은 Account    |  |  |
| Member                                      |                                        |                               |                         |                |              |  |  |
|                                             |                                        | Apply for beacon              |                         |                |              |  |  |
| НОМЕ                                        |                                        |                               |                         |                |              |  |  |
| 🕋 Dashboard                                 |                                        | Number of beacon:             |                         |                |              |  |  |
| Motifications                               |                                        | Enter the number of beacon    |                         |                |              |  |  |
|                                             |                                        | N1000 / beacon                |                         |                |              |  |  |
| BEACON                                      | -                                      | Survey Plan:                  | NIS Payment Rec         | eipt           |              |  |  |
| ¥≡ Apply For Beacon                         |                                        | Choose File No file chosen    | Choose File N           | lo file chosen |              |  |  |
| 3 All Orders                                |                                        | Type: images & pdf files only | Type: jpg, jpeg & pag o | nly            |              |  |  |
| <sup>3</sup> Orders in Progress             |                                        | APPSN Payment Receipt:        | OSSEC Payment F         | Receipt:       |              |  |  |
| 3 Orders Received                           |                                        | Type: jpg, jpeg & png only    | Type: jpg, jpeg & png o | lo file chosen |              |  |  |
| S Orders Rejected                           |                                        |                               |                         |                |              |  |  |
|                                             |                                        |                               | Apply                   |                |              |  |  |
|                                             |                                        |                               |                         |                |              |  |  |

7. Click Apply for Beacon

| 🕷 APPSN 🗙                               | G telectation on seminar Google        | × M APPSN                                         | 🗙 🌾 AFPSN | ×   +                                                    |              |
|-----------------------------------------|----------------------------------------|---------------------------------------------------|-----------|----------------------------------------------------------|--------------|
| ← → C 🔒 osunnisappsn.com                | n/account/beacon/apply                 |                                                   |           |                                                          | 🖻 🚖 🗖 🧿 i    |
| 🖸 YouTube 😰 Maps 🖂 Gmail 🤆              | 3 Theodolite equipmus                  |                                                   |           |                                                          |              |
| To get future Google Chrome updates, yo | ou'll need Windows 10 or later. This ( | computer is using Windows 8.                      |           |                                                          | Learn more 🗙 |
| 🔯 APPSN                                 | =                                      | Apply Fo                                          | r Beacon  |                                                          | 은 Account    |
|                                         |                                        |                                                   |           |                                                          |              |
|                                         |                                        | Apply for boson                                   |           |                                                          |              |
| НОМЕ                                    |                                        | Apply for beacon                                  |           |                                                          |              |
| A Dashhoard                             |                                        | Number of beacon:                                 |           |                                                          |              |
|                                         |                                        | Enter the number of b                             | beacon    | 8                                                        |              |
| Notifications                           |                                        | N1000 / beacon                                    |           |                                                          |              |
| BEACON                                  |                                        | Survey Plan:                                      |           | NIS Payment Receipt                                      |              |
| 🚝 Apply For Beacon                      |                                        | Choose File No file                               | chosen    | Choose File No file chosen                               |              |
| 3 All Orders                            |                                        | Type: images & pdf files only                     |           | Type: jpg, jpeg & png only                               |              |
| 3 Orders In Progress                    |                                        | APPSN Payment Recei                               | lpt:      | OSSEC Payment Receipt:                                   |              |
| 3 Orders Received                       |                                        | Choose File No file<br>Type: jpg, jpeg & png only | chosen    | Choose File No tile chosen<br>Type: jog, jpeg & ong only |              |
| 3 Orders Rejected                       |                                        | L-p                                               |           |                                                          | -            |
|                                         |                                        |                                                   | Ар        | ply                                                      | 9            |
| SPECIAL NUMBER                          |                                        |                                                   |           |                                                          |              |
| 🚝 Make A Request                        |                                        |                                                   |           |                                                          |              |

- 8. Input the following
  - Number of Beacons
  - Browse to select Survey Plan (This must have been prepared previously, pdf or jpeg format, no more than 500kb)
  - Browse to select payment receipts (NIS, APPSN, OSSEC which must have been generated via your bank application, pdf or jpeg format, no more than 500kb)
     NB: All payment through bank transfers are subject to verification before request is processed. It is advisable to make all payments the day before making requests to give room for its confirmation.
- 9. Click Apply

You will get a notification pop-up as shown below.

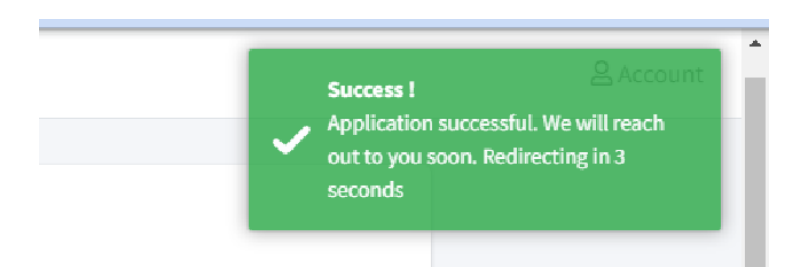

10. Check the Notifications Tab to monitor the progress of the Beacon request from time to time, until you get a notice that your beacon request has been checked.

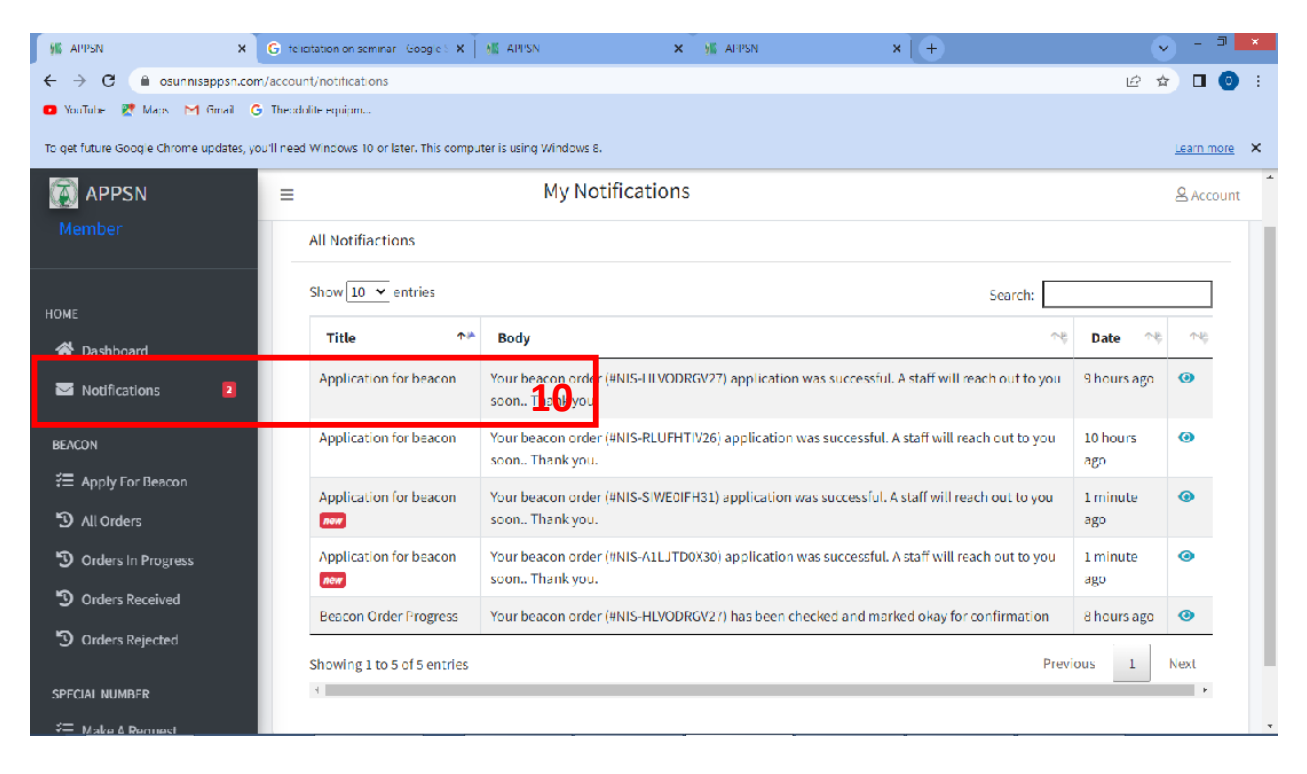

## **USEFUL TOOLS FOR e-beacon portal**

## (A) WEB ONLINE TOOLS

1. MERGE PDF

https://smallpdf.com/merge-pdf

Use Case: Merge and Compress Survey Plans in the case of multiple beacon application at one

2. COMPRESS JPEG

https://compressjpeg.com/

Use Case: Compress JPG file formats of screenshots and photos of plans usually larger than 3MB

(B) ANDROID APPS

1. CAMSCANNER

(available on Google Play store)

Features:

-Merge PDF

-PDF to Long Image

-Scan to compressed PDF/JPEG

-PDF to JPEG, etc

Use Cases: Merge PDFs for multiple applications, snap hardcopy plans and receipts to pdf or jpeg, compress files, convert pdf to jpg, convert multiple pdf to long Image.